## Come inserire la firma in un PDF editabile

1. Fare una firma leggibile su un foglio bianco e fotografarla.

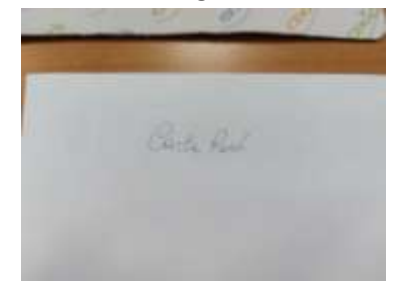

2. Ritagliare l'immagine

Carla Ross

3. Aprire il file PDF con Adobe Reader

| - Starter                | Olima molthea           | Sec.        |        | Deservices                |
|--------------------------|-------------------------|-------------|--------|---------------------------|
| eserus raidio hertino    | 10/06/2012 20/07        | - Terrentle | hand - | 1112                      |
| en antie competi parmada | 10,000,0002,00.00       | Transfer of | -      | 100-02                    |
| ri alamia genetici       |                         | -           | -      | 0.40                      |
| differences with the     | 10988                   |             | 1      |                           |
| P WRAS                   | 1 Aut.                  | -           | -      | 1998 M                    |
| e permano deses          | Ta Aprices              |             |        | Adote Route DC            |
| il persona induste       | Cl Comprisi ou Ha 2P    |             |        | lists                     |
| a subscript              | El Cajo core persono    |             | -      | Groups Chrone             |
| E ole quality            | E Popriet               | at an       |        | Microsoft \$25pr          |
|                          | Control un Sans         |             |        | Cerca net Microsoft Store |
|                          | II WARA                 |             |        | Sough undattor appr       |
|                          | 2. Martin after spation | where the   |        |                           |

4. Cliccare sulla penna stilografica nella barra in alto

| ④ ④ 1/2 ■ ℓ & ⑤ 首 Ω                               |
|---------------------------------------------------|
| Firms documento immettendo o disegnando una firme |
|                                                   |
| AI dirigente scolastico                           |
|                                                   |
|                                                   |
|                                                   |

5. Cliccare su + a destra di "AGGIUNGI FIRMA"

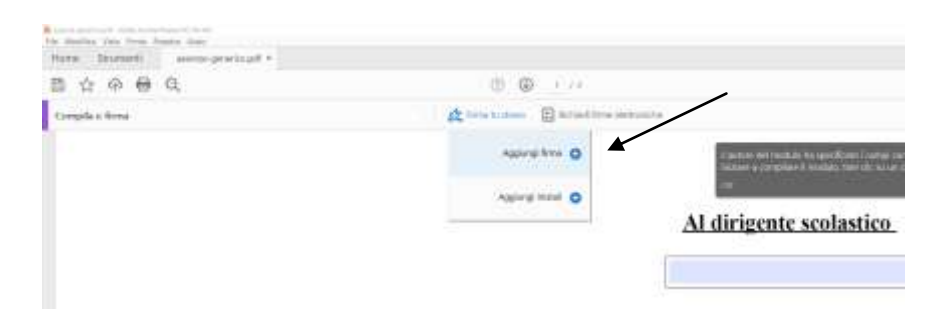

6. Cliccare su IMMAGINE e poi su "Selezione immagine", scegliendo il file della foto della firma

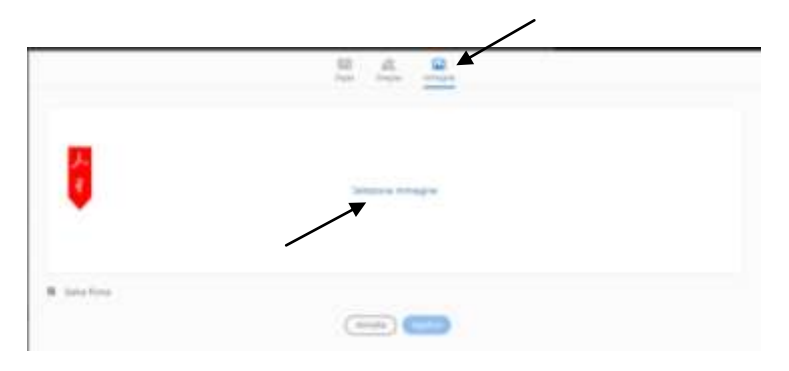

7. Cliccare su "Applica"

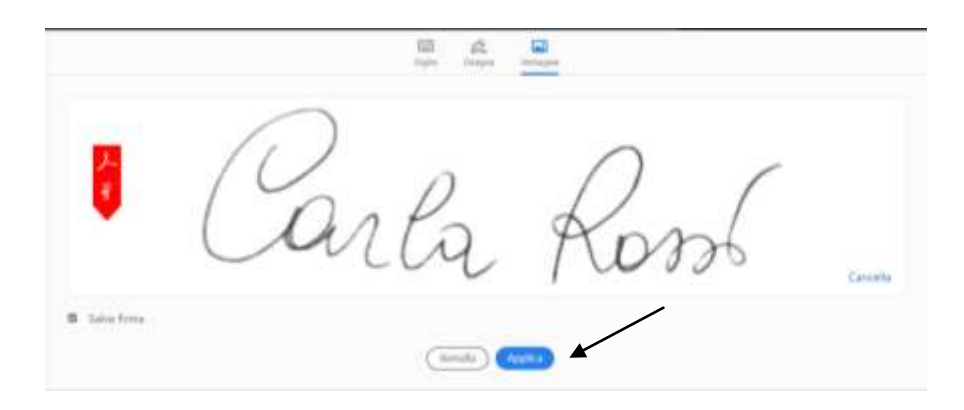

8. Trascinare la firma nella posizione corretta e salvare il file

| 文《册句         | (D), (j), (i + i)                               |  |  |
|--------------|-------------------------------------------------|--|--|
| mplia a ferm | 🚓 Hina La planas 🛛 🔯 Gil Hall Bries Andronistra |  |  |
| 1            |                                                 |  |  |
|              |                                                 |  |  |
|              |                                                 |  |  |
| 1            |                                                 |  |  |
|              |                                                 |  |  |
|              |                                                 |  |  |
|              |                                                 |  |  |
| -            |                                                 |  |  |
| 2            | ,li                                             |  |  |
|              | LANAL 3                                         |  |  |
|              | 1 firma                                         |  |  |
|              |                                                 |  |  |